## 1. Login Grant Management

Akses <u>https://grant.ui.ac.id</u> Masukan username dan password.

| Sign In<br>Username |
|---------------------|
|                     |
|                     |
| Password            |
|                     |
| Login               |

2. Melihat Daftar Hibah

Pilih menu Hibah Saya.

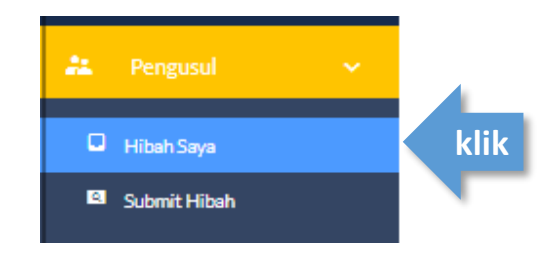

## 3. Akses Halaman Detil Hibah

Klik dropdown di kolom Action pada hibah yang akan diakses lalu klik View Detail

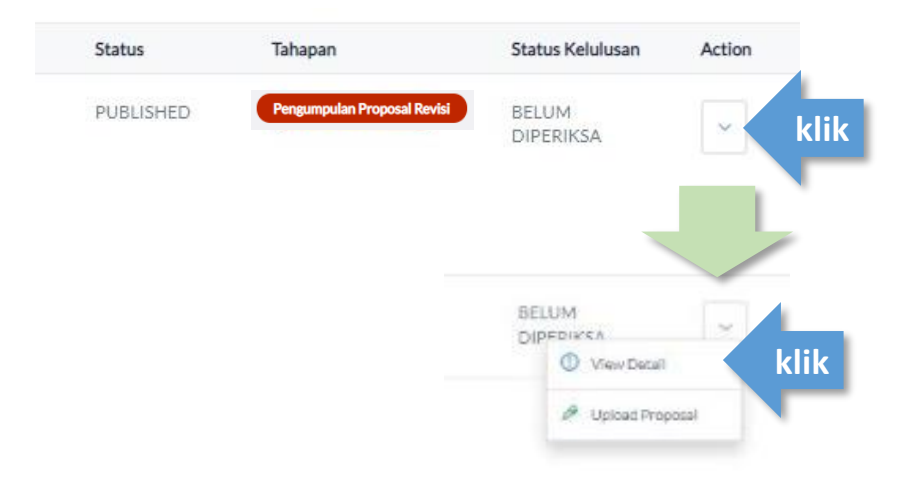

### 4. Melihat Komentar Reviewer

Klik Status Kelulusan lalu klik dropdown pada bagian Seleksi Substantif untuk melihat komentar reviewer

| <b>Status Kelulusan</b><br>Pengelola / Paket Hibah / List Pengu: | sul / "Nama Pengusul" / Status Kelulusan                                                                                                    | Tahapan Hibah Saat I<br>Pengumpulan Proposal Revisi |
|------------------------------------------------------------------|----------------------------------------------------------------------------------------------------|-----------------------------------------------------|
| Detail Hibah                                                     | Detail Usulan                                                                                                    | Status Kelulusan klik                               |
| ~                                                                | Pendaftaran Lolos                                                                                                    |                                                     |
| ~                                                                | Seleksi Administrasi                                                                                                    |                                                     |
| klik                                                             | Seleksi Substansi Lolos                                                                                                    |                                                     |
|                                                                  | <b>Komentar</b><br>Proposal yang diajukan sudah sangat baik, namun sebaiknya disebutkan nama Jurnal yang<br>dijadikan sebagai target output. |                                                     |
|                                                                  | <b>Komentar</b><br>target jurnal perlu di deskripsikan dengan lebih detail                                                                   |                                                     |
|                                                                  |                                                                                                    |                                                     |

# **UPLOAD REVISI PROPOSAL**

5. Login Grant Management

Akses <u>https://grant.ui.ac.id</u>

Masukan username dan password.

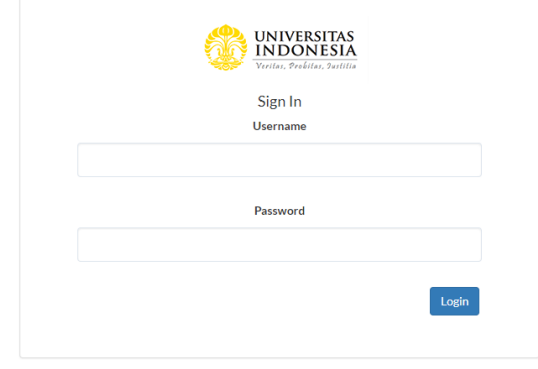

6. Melihat Daftar Hibah Pilih menu Hibah Saya.

| 💒 Pengusul     | ~ |      |
|----------------|---|------|
| 🗖 Hibah Saya   |   | klik |
| 🖾 Submit Hibah |   |      |

#### 7. Akses Halaman Detil Hibah

Klik dropdown di kolom Action pada hibah yang akan diakses lalu klik Upload Proposal

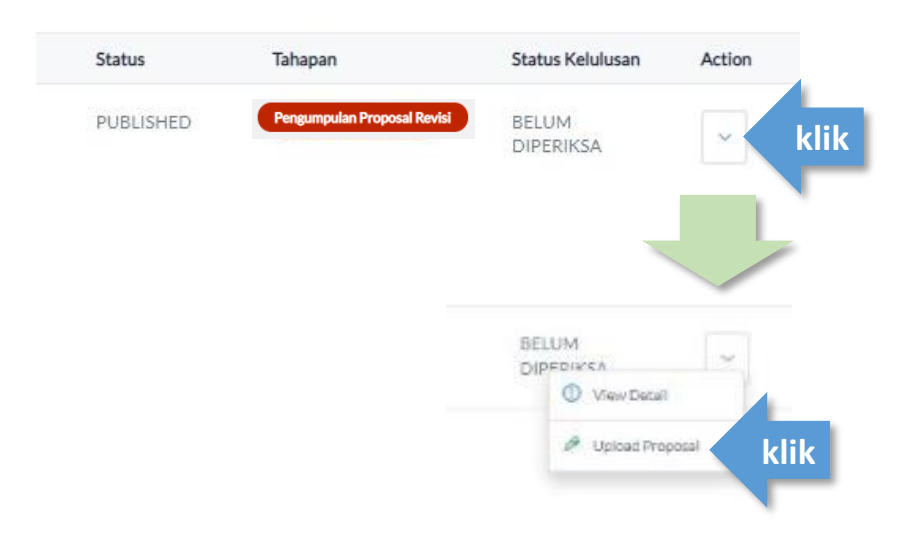

### 8. Pilih Proposal Revisi yang akan diunggah.

Pilih menu **Upload Proposal** untuk kemudian pilih file Proposal Revisi yang akan diunggah (PDF max 25mb).

| PUBUSHED         | DRAFT                                                    |               |
|------------------|----------------------------------------------------------|---------------|
| PUBLISHED        | Upload Revisi Proposal                                   |               |
| <sup></sup> klik | bose File No file chosen<br>mal pdf dengan maksimal 25mb |               |
| PUBLISHED        |                                                          | Kembali       |
| PUBLISHED -      | Lande 1                                                  |               |
| PUBLISHED        | BELUM                                                    |               |
|                  |                                                          |               |
| 2                | Upload Revisi Proposal                                   |               |
|                  | Document_Usulan_f8c7d413-f4ec-4cfl-9f99-bf26f0d8ab5e.pdf | ×             |
| 3                | tormat pdf dengan maksimal 25mb                          |               |
| 3                |                                                          | Kemitali klik |
|                  | Delumente besterellet                                    |               |
|                  | Dokumen bernasii d                                       | lunggan.      |

Untuk mengganti file klik tombol x, jika sudah benar klik tombol Kembali

## 9. Melihat dokumen proposal revisi yang telah diupload

| ijek Area                | Sub Subjek Area     |           |               |                         |
|--------------------------|---------------------|-----------|---------------|-------------------------|
| sehatan dan Kesejahteraa | n Quality Education |           |               |                         |
| uvinsl                   | Kabupaten/Kota      |           |               |                         |
| /a Tlimur                | Kota Malang         |           |               | DOKUMEN                 |
| ULAN BIAYA               |                     |           |               | Test-test point         |
| Keglatan                 |                     | Jenis     | Anggaran      |                         |
| iomponen 2               |                     | Internal  | Rp 20.000.000 | DOKUMEN REVISU          |
| komponen 1               |                     | Eksternal | Rp 10.000.000 |                         |
|                          |                     |           | Pr 30 000 000 | Test - Dokumen R. Unduh |

Untuk mengunduh file Proposal Revisi dapat dilakukan ke bagian menu **Hibah Saya** → **View Detail** → **Detail Usulan**, lalu klik **Unduh** pada bagian **Dokumen Revisi**